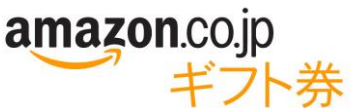

# 法人向け Amazon ギフト券(オンデマンドタイプ) 購入資金残高確認ページのご案内

法人向け Amazon ギフト券購入資金残高確認ページは、法人向け Amazon ギフト券(オンデマンドタイプ)をご利用のお客様に、ご利用金額や購入資金の残高をご確認いただけるオンラインのページです。

#### ご利用方法

#### 購入資金残高確認ページ用アマゾンアカウントの登録…P.2

ご利用の前に、購入資金残高確認ページ用アマゾンアカウントの設定が必要となります。アマゾンアカウントを作成 し、<u>jp-gc-salesops@amazon.com</u>までご連絡ください。弊社でお客様のアマゾンアカウントを購入資金残高確認ペ ージ用アカウントとして登録いたします。

## 各ページのご利用

「購入資金残高確認ページ」で、残高がほぼリアルタイムに確認できます 「トランザクションレポート」で発行実績のご確認とレポートのダウンロードを行えます 「残高通知の設定」で購入資金残高が一定の金額になった際に通知を受け取ることができます 「振込完了をアマゾンに通知する」で振込を弊社に通知することができます

| amazon.co.jp ギフト券                                |                                                                                                    | Test FE Payment Tracker、河本ひとみ様、ご利用頂きありがとうございます。  サインアウト                                            |
|--------------------------------------------------|----------------------------------------------------------------------------------------------------|----------------------------------------------------------------------------------------------------|
| 貴社専用確認ページ<br>・ トランザクションレポー                       | 法人向けAmazonギフト券                                                                                                    | 購入資金残高確認ページ                                                                                        |
| ト<br>• 残高通知の設定<br>・ 振込完了をアマゾンに通<br>知する           | 時人員立法向<br>¥100 トランザクション<br>レポートを閲覧・<br>ダウンロードする                                                                                           | )近7山<br><b>通知の指定がありません</b>                                                                         |
| 法人向けAmazonギフト券<br>購入資金残高確認ページ<br>法人向けAmazonギフト券に | ><br>2015/07/31 17:31:09 JST 時点の実績<br>注文時にかかる割引率 0.096                                                                                    |                                                                                                    |
| 関して問い合わせる<br>ご意見・ご要望はこちらから                       | 過去14日間の1日の平均使<br>用金額? 平均使用金額に基づく購<br>入資金残日数? ¥0 -                                                                                         |                                                                                                    |
|                                                  | 残高通知<br>残高通知を投索していません。                                                                                                    |                                                                                                    |
|                                                  | 残高通知の設定                                                                                                    |                                                                                                    |
|                                                  | 最新のご案内(更新情報)<br>購入資金残高確認ページへようこそ<br>購入資金残高確認ページでは、現入資金残高が一定の金額にた<br>ジ左戦のリンクをクリックして設定を行うことが可能です。<br>確認いただけます。なお、レポートは現入資金残高確認ページ<br>承くたさい。 | とった際に通知を受け取ることができます。通知の基準額は、ペー<br>また、月次・日次レポートやトランサクションレポートも簡単にご<br>2のご利用開始以降のデータのみのご提供となりますので予めご了 |

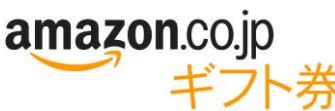

購入資金残高確認ページ用アマゾンアカウントの登録

購入資金残高確認ページのご利用には、購入資金残高確認ページ用アマゾンアカウントの設定が必要となります。 アマゾンアカウントを作成し、<u>jp-gc-salesops@amazon.com</u>までご連絡ください。弊社でお客様のアマゾンアカウント を法人向け Amazon ギフト券「購入資金残高確認ページ用アカウント」として登録し、登録完了の旨をご連絡いたし ます。

#### 1. アマゾンアカウントの開設

\*すでにアマゾンアカウントをお持ちのお客様は「2.登録申請」へお進みください。 \*「オンライン注文用アマゾンアカウント」との重複登録はできません。「オンライン注文用アマゾンアカウント」をお持ちのお客様は「購入資金残高確認ページ用アマゾンアカウント」を作成してください。

<u>https://www.amazon.co.jp/</u>に接続し、アカウントの開設を進めてください。

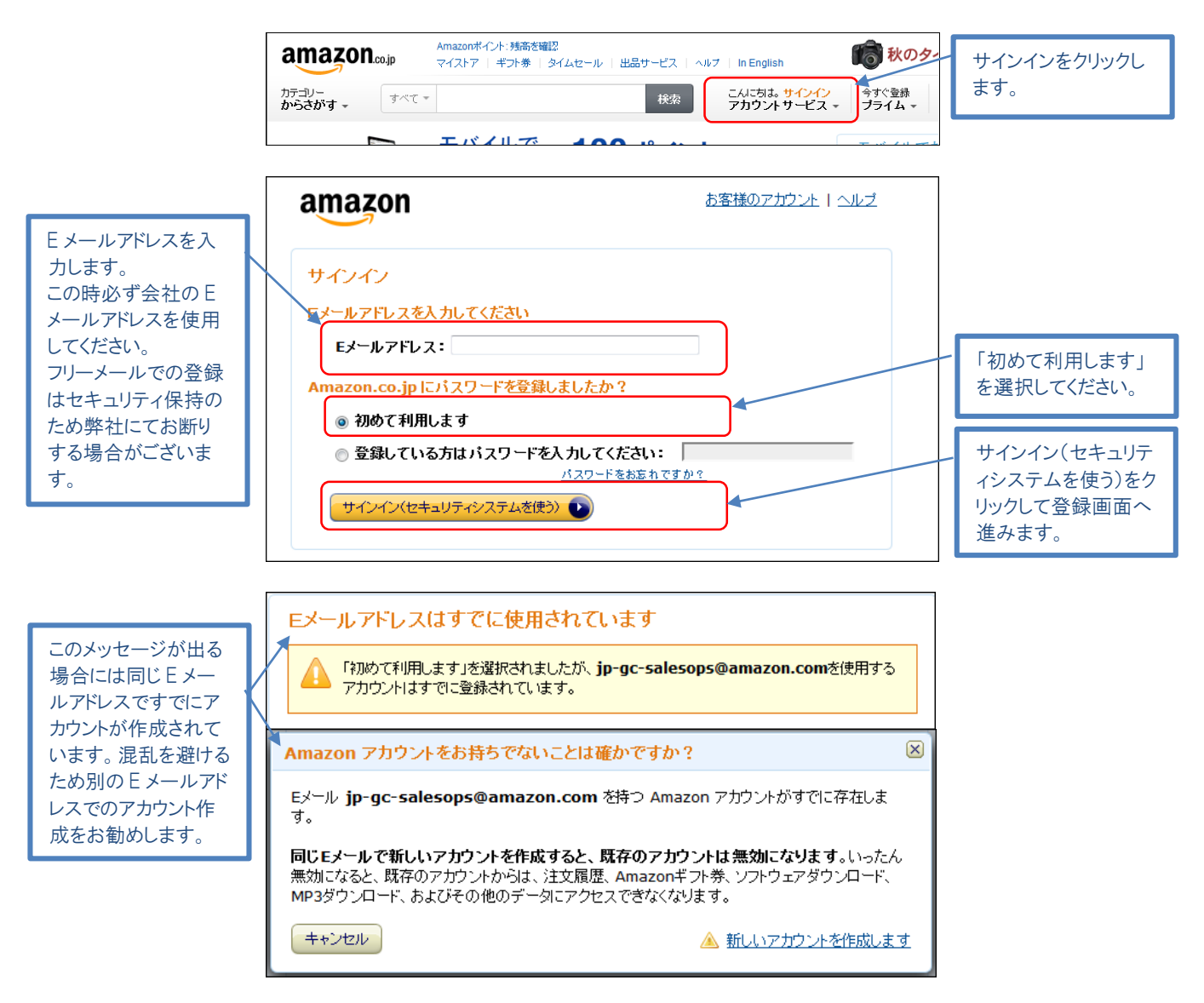

ご不明な点は <u>jp-gc-salesops@amazon.com</u> までお問い合わせください。

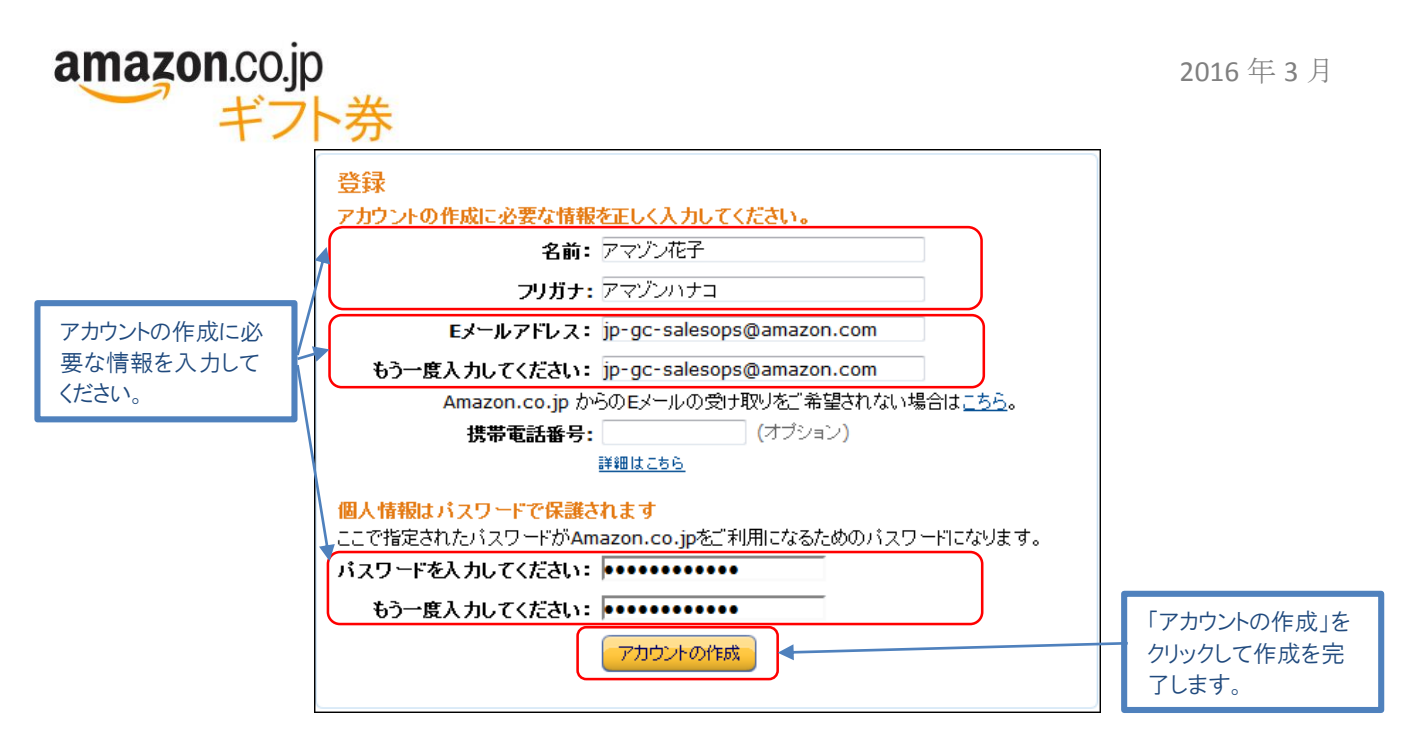

#### 2. 登録申請

「購入資金残高確認ページ用アマゾンアカウントの登録申請」として、1 で作成した(あるいはすでにお持ちの)アマゾ ンアカウントの E メールアドレスを jp-gc-salesops@amazon.com までご連絡ください。

<ご連絡方法>

<u>jp-gc-salesops@amazon.com</u> まで電子メールにてご連絡ください

<ご連絡内容>

「購入資金残高確認ページ用アマゾンアカウント登録申請」

- ① 御社名
- ② アマゾンアカウントEメールアドレス
- ③ 電話番号
- 3. 登録完了

ご申請より最大1営業日以内に審査・登録を完了し、折り返し電子メールにて登録完了の旨、ご連絡させていただきます。登録が完了次第ページのご利用をいただくことが可能です。

https://www.amazon.co.jp/gc/corp/payments/dashboard へ購入資金残高確認ページ用アマゾンアカウントで ログインし、ページを閲覧できることをご確認ください。次の警告が表示される場合には登録が正しく完了されており ません。jp-gc-salesops@amazon.com までお問い合わせください。

| amazon.co.jp | ギフト券                                           | サインアウト |
|--------------|------------------------------------------------|--------|
|              | A お客様のアカウントでご利用いただけるAmazonギフト券法人向けプログラムはありません。 |        |
|              | Amazonギフト券 法人向けプログラムセン<br>トラル                  |        |

\* 貴社にて複数のアカウントを購入資金残高確認ページ用アマゾンアカウントとして登録いただくことも可能です。手順に沿ってアカウントを作成し、適宜 jp-gc-salesops@amazon.com までご連絡ください。

ご不明な点は jp-gc-salesops@amazon.com までお問い合わせください。

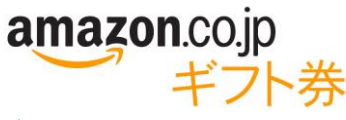

## ご利用開始

<u>https://www.amazon.co.jp/gc/corp/payments/dashboard</u>に接続し、法人向け Amazon ギフト券購入資金残高 確認ページ用アマゾンアカウントの E メールアドレスおよびパスワードでログインして利用を開始してください。

## 購入資金残高確認ページ

購入資金残高確認ページでは、現在の購入資金残高、平均使用金額、通知の設定状況と通知、ならびに最新の ご案内をご確認いただけます。

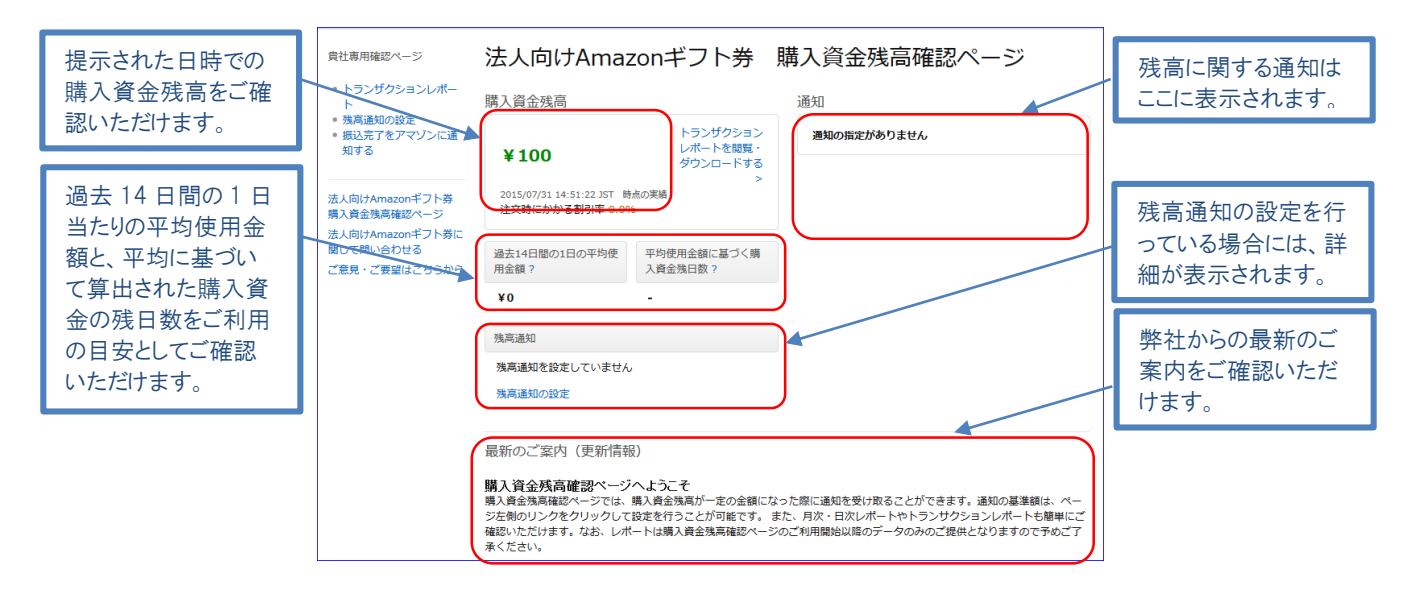

# トランザクションレポート

トランザクションレポートでは、Amazon ギフト券の発行と、購入資金の振込のレポートをご確認いただけます。 また表示した範囲のトランザクションデータはダウンロードすることも可能です。

| 表示するデータの形<br>式をプルダウンで変<br>更できます。         | <ul> <li>青社専用確認ページ</li> <li>トランザクションレポート</li> <li>・ 株式連邦の設定</li> <li>・ 部込みてをアマゾンに通知する</li> <li>・ 部込みでをアマゾンに通知する</li> <li>・</li> <li>・</li></ul> | ■入発査録再編記ページに戻る<br>トランザクションレポート<br>●100<br>● (数示データ:日次:) # 2015/07/24 第二 2015/07/21 第二                                                                                                    | 表示された範囲のトラ<br>ンザクションデータを<br>CSV ファイルにダウン<br>ロードできます。 |
|------------------------------------------|----------------------------------------------------------------------------------------------------|----------------------------------------------------------------------------------------------------|------------------------------------------------------|
| 表示するデータの節                                | 購入資金残高確認ページ<br>法人向けAmazonギフト券に                                                                                                    | 先遷 過去12か月 先月 今日  10 1                                                                                                    |                                                      |
| 扱示するテレンジャンジャンジャンジャンジャンジョン 見を指定することができます。 | 関して開い合わせる<br>ご意見・ご要望は <u>こちらから</u>                                                                                                    | 日にち         ギフト身体数         ギフト身体数         割引後金額         入金額         副林舎額           2015/07/24         ¥100         ¥100         ¥100         ¥100         ¥100         ¥100         ¥100         ¥100         ¥100         ¥100         ¥100         ¥100         ¥100         ¥100         ¥100         ¥100         ¥100         ¥100         ¥100         ¥100         ¥100         ¥100         ¥100         ¥100         ¥100         ¥100         ¥100         ¥100         ¥100         ¥100         ¥100         ¥100         ¥100         ¥100         ¥100         ¥100         ¥100         ¥100         ¥100         ¥100         ¥100         ¥100         ¥100         ¥100         ¥100         ¥100         ¥100         ¥100         ¥100         ¥100         ¥100         ¥100         ¥100         ¥100         ¥100         ¥100         ¥100         ¥100         ¥100         ¥100         ¥100         ¥100         ¥100         ¥100         ¥100         ¥100         ¥100         ¥100         ¥100         ¥100         ¥100         ¥100         ¥100         ¥100         ¥100         ¥100         ¥100         ¥100         ¥100         ¥100         ¥100         ¥100         ¥100         ¥100 | 表示件数の変更を指<br>定できます。                                  |
|                                          |                                                                                                    | 29-17/7/26 ¥100                                                                                                    |                                                      |
| データの表示形式が                                |                                                                                                    | 2015/07/27 ¥100                                                                                                    | L                                                    |
| 変更でき 表示デー                                |                                                                                                    | 2015/07/29 ¥100                                                                                                    |                                                      |
| 反反てて、広小り                                 |                                                                                                    | 2015/07/30 ¥100                                                                                                    |                                                      |
| テレル た 提 合 に け に 協                        |                                                                                                    | 2015/07/31 ¥100                                                                                                    |                                                      |
| 索」ボタンを押して表                               |                                                                                                    | 発発状態 ギブン特殊調査(紙 割引)後金額 発売<br>0 ¥0 ¥0 ¥0                                                                                                    |                                                      |
| 示に反映できます。                                |                                                                                                    | 残高の表示には5分ほどお時間をいただきます。                                                                                                    |                                                      |
|                                          |                                                                                                    |                                                                                                    | -                                                    |

ご不明な点は jp-gc-salesops@amazon.com までお問い合わせください。

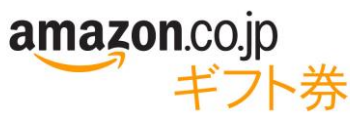

|                              | A                                    | в                                          | c      | D          | E          | F            | G               | н             |            |
|------------------------------|--------------------------------------|--------------------------------------------|--------|------------|------------|--------------|-----------------|---------------|------------|
|                              | 1 日にち                                | トランザクションID                                 | ギフト券枚数 | ギフト券額面金額   | 割引後金額      | 支払           | 残高              | 備考            |            |
|                              | 2 February 10, 2016 5:01:24 PM JST   | Abcde#########Create                       | 1      | ¥ 100.00   | ¥ 98.00    | ¥ 0.00       | ¥ 21,556,242.00 |               |            |
|                              | 3 February 10, 2016 5:36:25 PM JST   | Abcde#########_Create                      | 1      | ¥ 1,000.00 | ¥ 980.00   | ¥ 0.00       | ¥ 21,555,262.00 |               |            |
| ファイルにけ トランザ                  | 4 February 11, 2016 9:15:36 PM JST   | Abcde#########_Create                      | 1      | ¥ 600.00   | ¥ 588.00   | ¥ 0.00       | ¥ 21,554,674.00 |               |            |
| 2) 1) 11 - 10, 1 - 2 - 2 - 2 | 5 February 12, 2016 1:09:45 PM JST   | Abcde#########_Create                      | 1      | ¥ 500.00   | ¥ 490.00   | ¥ 0.00       | ¥ 21,554,184.00 |               |            |
|                              | 6 February 13, 2016 8:39:44 AM JST   | Abcde#########_Create                      | 1      | ¥ 4,000.00 | ¥ 3,920.00 | ¥ 0.00       | ¥ 21,550,264.00 |               |            |
| クンヨンことの取り 次                  | 7 February 14, 2016 5:32:20 PM JST   | Abcde##########_Create                     | 1      | ¥ 3,900.00 | ¥ 3,822.00 | ¥ 0.00       | ¥ 21,546,442.00 |               |            |
|                              | 8 February 15, 2016 9:06:00 PM JST   | Abcde#########Create                       | 1      | ¥ 100.00   | ¥ 98.00    | ¥ 0.00       | ¥ 21,546,344.00 |               |            |
| 湿が表記されます 🛛                   | 9 February 16, 2016 4:13:56 PM JST   | Abcde############Create                    | 1      | ¥ 200.00   | ¥ 196.00   | ¥ 0.00       | ¥ 21,546,148.00 | A             |            |
| 100 10 10 10 0 10            | 10 February 17, 2016 2:34:06 PM JST  | Abedemminimum Create                       |        | ¥ 1,000.00 | ¥ 980.00   | ¥ 0.00       | ¥ 21,545,168.00 |               | の反映は「文払い」と |
|                              | 11 February 17, 2016 3:52:51 PM JST  | Abcde_XXXXXXXXXXXXXXXXXXXXXXXXXXXXXXXXXXXX | 0      | ¥ 0.00     | ¥ 0.00     | ¥ 400,000.00 | ¥ 21,945,168.00 | 弊社参照番号 XXXXXX |            |
|                              | 12 February 18, 2016 11:05:54 AM JST | ADCOe########## Create                     | 1      | ¥ 700.00   | ¥ 080.00   | ¥ 0.00       | + 21,944,482.00 |               | して処理されます   |
|                              | 13 February 18, 2016 11:17:09 AM JST | Abcde##########Create                      | 1      | ¥ 600.00   | ¥ 588.00   | ¥ 0.00       | ¥ 21,943,894.00 |               |            |
|                              | 14 February 18, 2016 11:19:39 AM IST | Abcde######### Create                      | 1      | ¥ 3.000.00 | ¥ 2,940.00 | ¥ 0.00       | ¥ 21,940,954.00 |               |            |

### 残高通知の設定

購入資金残高確認ページに表示される残高に関する通知を設定できます。また、通知は電子メールで受領することも可能です。\*購入資金残高が0円になった場合には必ず通知されます。

| 通知を受領する条件<br>の指定にはチェックボ<br>ックスにチェックを入<br>れ、金額あるいは日<br>数を入力してください | <ul> <li>株式場所施設ページ</li> <li>トランガクションボー・<br/>・ たうンガクションボー・<br/>・ たう、ガクションボー・<br/>・ な気機がの設立</li> <li>株式局部の設立</li> <li>株式局部の設立</li> <li>株式局部の設立</li> <li>株式局部ののギブト等<br/>取する</li> <li>ス内部はAmaconギブト等<br/>取りる</li> <li>ス内部はAmaconギブト等<br/>取りる</li> <li>スの要件を認<br/>ご 要見、ご 要はこちらから</li> <li>ボごさい</li> </ul> |                                | 通知を電子メールで<br>受領したい場合に<br>は、電子メールアドレ<br>スを記入します。カン<br>マ区切りで複数の電<br>子メールアドレスを入<br>力することができま<br>す。 |
|------------------------------------------------------------------|----------------------------------------------------------------------------------------------------|--------------------------------|-------------------------------------------------------------------------------------------------|
|                                                                  |                                                                                                    | ■人前主体系の小物力法<br>年中ンセル<br>重要支援存在 | - 最後に変更を保存し<br>ます。                                                                              |

# 振込完了をアマゾンに通知する

購入資金のお振込みを弊社に通知することができます。購入資金の振込は弊社にて随時確認していますが、着金の連絡が届かないなどお困りの際にはお気軽にご利用ください。

| 入金日、入金金額<br>と、振込依頼書の弊<br>社参照番号をご記入 |                                                                      | 購入資金強高確認ページに戻る<br>振込通知<br>入金したばかりですか? ご入金を売了され、シスラ | テムへの反映をお急ぎの場合には、ご連絡ください。                                       |                                   |
|------------------------------------|----------------------------------------------------------------------|----------------------------------------------------|----------------------------------------------------------------|-----------------------------------|
| ください。                              | 知する<br>法人向けAmazonギフト券<br>購入資金残高確認ページ<br>法人向けAmazonギフト券に<br>関して問い合わせる | 入金日<br>入金金額<br>編考                                  | 2015/07/31<br>振込依頼書の弊社参照番号をご記入ください。そのほかご要望等ご<br>ざいましたらご連絡ください。 |                                   |
|                                    | ご意見・ご要望はごちらから                                                        |                                                    | 取り消し、メールを送信する                                                  | 最後に「メールを送信<br>する」ボタンを押してく<br>ださい。 |